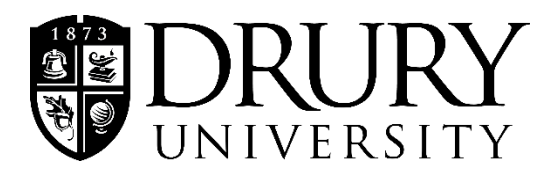

## Instructions:

- 1. Log in to MyDrury.
- 2. Click on your picture in the top right corner of the screen.
- 3. Click My profile & settings.

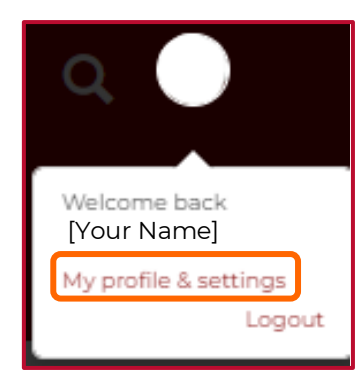

- 4. Select About me from the left-hand menu.
- 5. Click the arrow next to About me to open the name options.
- 6. Click the arrow next to **Campus Name** to open the form.
- 7. Enter your preferred name as you would like it to appear.
- Once you have entered your preferred name, scroll to the bottom of the page and click Save.
- 2. Your request will be processed within 48 hours.

## How to Update Preferred (Campus) Name

|   | My profile                      | About me                                                                                                    |
|---|---------------------------------|----------------------------------------------------------------------------------------------------|
|   | About me<br>Contact information | About me contains personal information and a photo. Some or all of this information may be updated.                                                                                                    |
|   | Academic information            | My photo Volu can select where this photo appears on the Password & Privacy                                                                                                    |
|   | Employment<br>information       | page.                                                                                                    |
|   | 🗴 Settings                      | About me                                                                                                    |
|   | Password & privacy              | Username: [Vour Username]                                                                                                    |
|   | My info card                    |                                                                                                    |
|   | Third-party accounts            | Campus name                                                                                                    |
|   |                                 | institution, and should be what you are most comfortable being<br>referred to as. Updates to this name (if allowed) will take time to<br>process as they must be reviewed and validated in some cases. This<br>screen will not reflect any changes until processing of those<br>changes is complete. |
|   |                                 | Prefix:                                                                                                    |
|   |                                 | Middle name:                                                                                                    |
|   |                                 | Hide middle name (This only applies within MyDrury.) Last name:                                                                                                    |
| k |                                 | Suffix:                                                                                                    |
|   |                                 |                                                                                                    |